## SENDING 'AROUND THE BLOCK' NEWSLETTER

Click on 'All Libraries' dropdown menu at top left Select 'My Library'

This will hide all of the Windermere Templates and only list your current and personal projects and building blocks.

To access Around the Block Newsletter template and other office eblasts Click on 'Shared With Me'

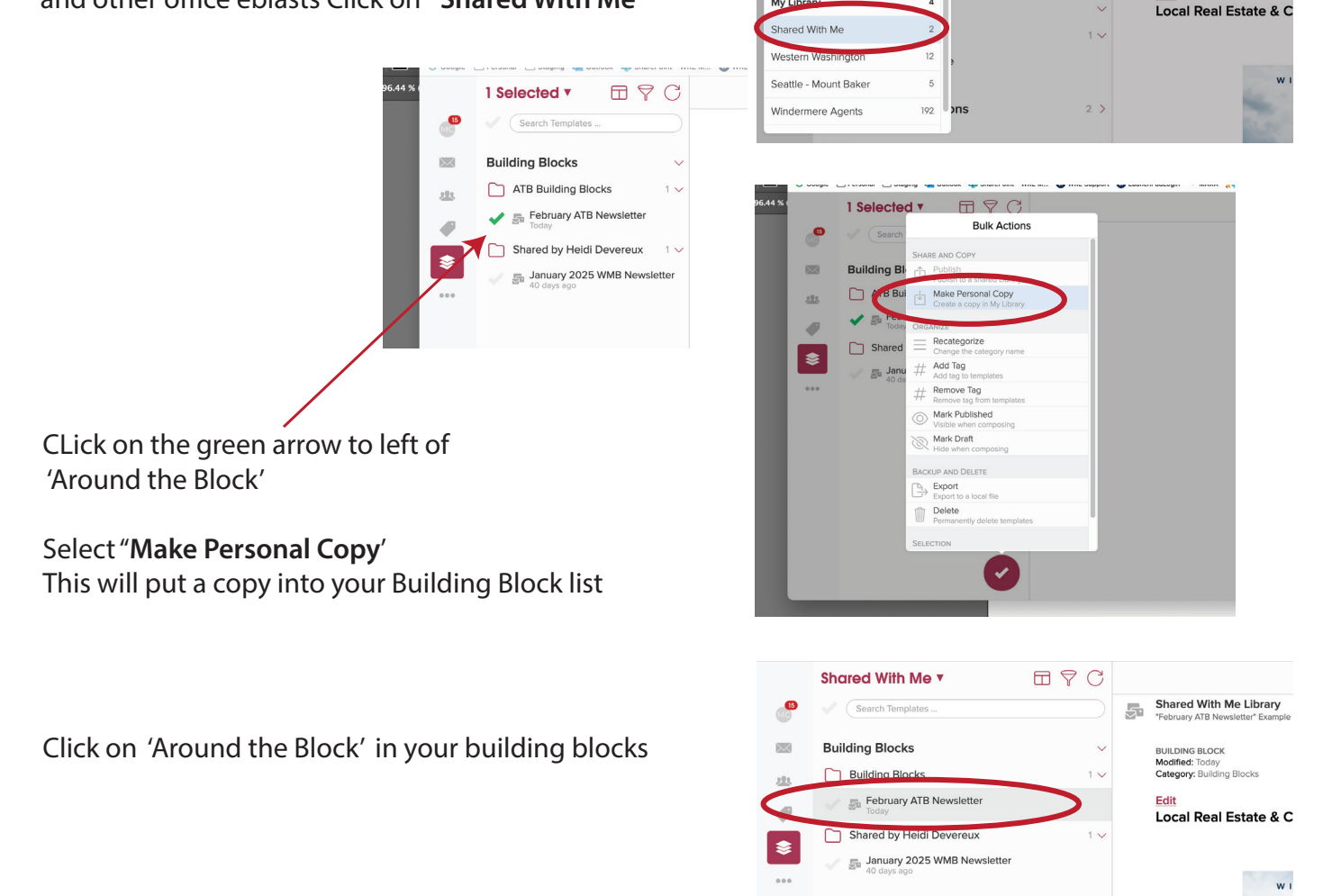

All Libraries **v** 

225

12

5

192

225

Libraries

COMBINED VIEW

All Libraries

My Library

Shared Wit

Western Washington

Seattle - Mount Baker

Windermere Agents

COMBINED VIE

All Libraries

My Lib

Economics

My Library **\*** Libraries

BPC

BPC

Shared With Me Library

BUILDING BLOCK Modified: Today Category: ATB Building Blocks

Local Real Estate & C

Shared With Me Library

BUILDING BLOCK Modified: Today Category: ATB Building Blocks

w

You will want to save periodically by clicking **Review** in upper right corner, then click My Library each time you want to save.

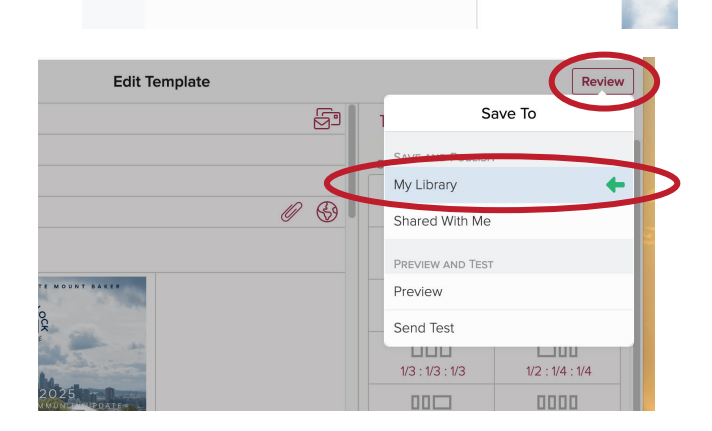

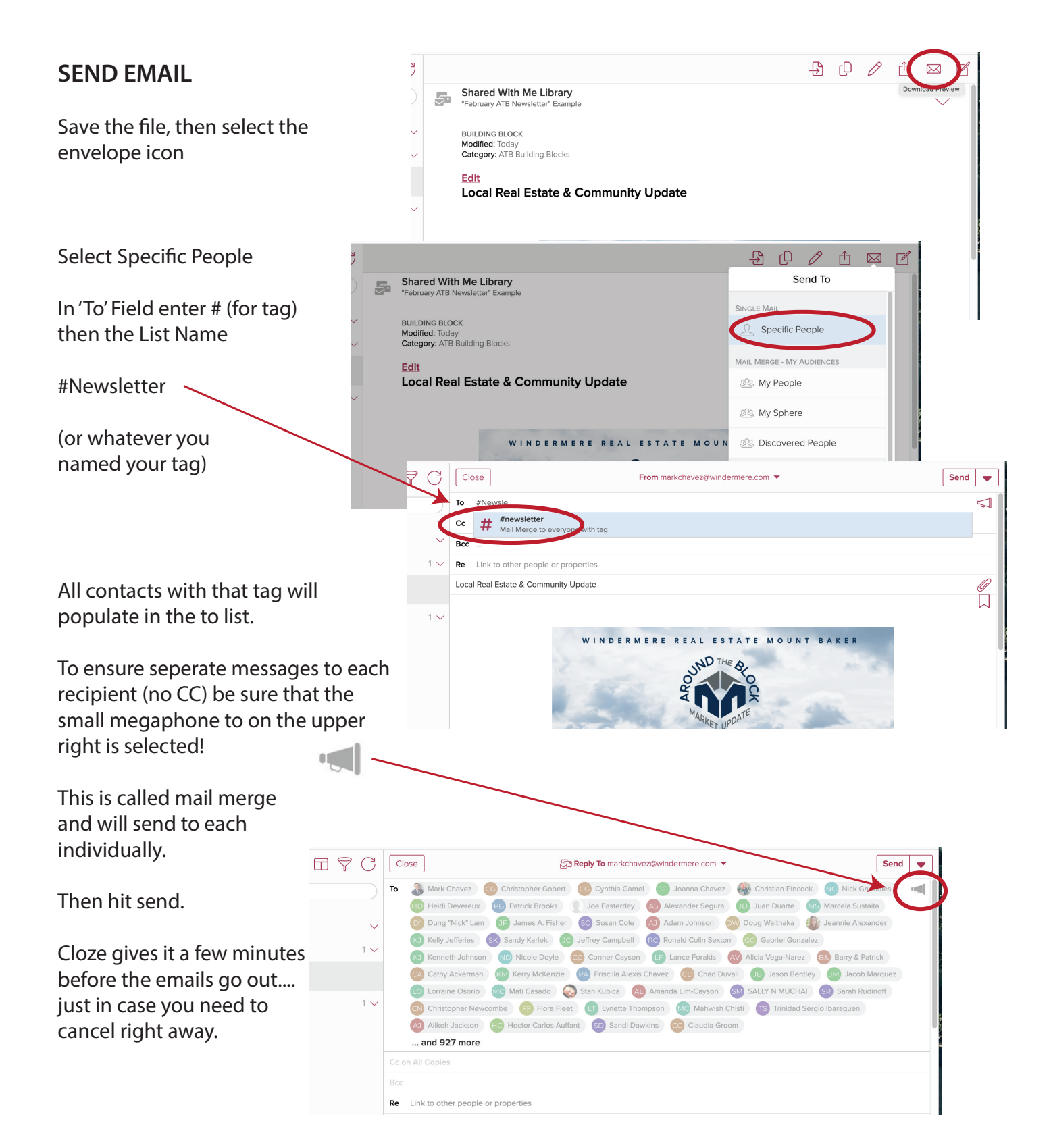